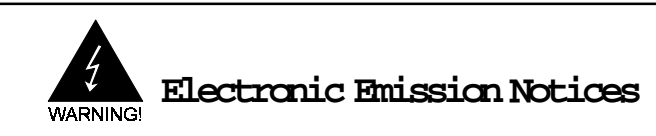

### Federal Communications Commission (FCC) Statement

This equipment has been tested and found to comply with the limits for a Class B digital device, pursuant to Part 15 of FCC Rules. These limits are designed to provide reasonable protection against hamful interference in a residential installation. This equipment generates, uses and can radiate radio frequency energy and, if not installed and used in accordance with instructions contained in this manual, may cause hamful interference to radio and television communications. However, there is no guarantee that interference will not occur in a particular installation.

If this equipment does cause harmful interference to radio or television reception, which can be determined by turning the equipment off and on, the user is encouraged to try to correct the interference by one or more of the following measures:

- RE-ORIENT OR RELOCATE THE RECEIVING ANTENNA
- INCREASE THE SEPARATION BETWEEN THE EQUIPMENT AND THE RECEIVER
- CONNECT THE EQUIPMENT INTO AN OUTLET ON A CIRCUIT DIFFERENT FROM THAT OF THE RECEIVER
- CONSULT THE DEALER OR AN EXPERIENCED AUDIO/TELEVISION TECHNICIAN
- NOTE: Connecting this device to peripheral devices that do not comply with Class B requirements, or using an unshielded peripheral data cable, could also result in hamful interference to radio or television reception.

The user is cautioned that any changes or modifications not expressly approved by the party responsible for compliance could void the user's authority to operate this equipment.

To ensure that the use of this product does not contribute to interference, it is necessary to use shielded I/O cables.

#### Copyright

This manual is copyrighted with all rights reserved. No portion of this manual may be copied or reproduced by any means.

While every precaution has been taken in the preparation of this manual, no responsibility for encors or omissions is assured. Neither is any liability assured for damages resulting from the use of the information contained herein.

#### Trademarks

All brand names and registered trademarks mentioned are property of their respective owners.

#### Droits d'auteur

Cemanuel est protégé par des droits d'auteur, tous droits réservés. Aucune partie de cemanuel ne paut être opiée ou reproduite quelque soit le moyen.

Bien que tout le soin a été apporté à la préparation de cemanuel, aucure responsabilité ne peut être acceptée pour les enneurs ou omissions. De même, aucure responsabilité ne peut être acceptée pour les donnages résultant de l'utilisation des informations contenues dans cemanuel.

#### Marques

Toutes les marques et marques déposées mentionnées appartiennent aux propriétaires concernées.

# Table of Contents

| Hardware Setup                                      |
|-----------------------------------------------------|
| Motherboard Layout                                  |
| Junper Settings                                     |
| Memory Configuration                                |
| BIOS Setup 10                                       |
| Main Menu 10                                        |
| Standard CMOS Setup 11                              |
| BIOS Features Setup 12                              |
| Supervisor/User Password Setting                    |
| Chipset Setup/Integrated Peripherals Features Setup |
| Integrated Peripherals 15                           |
| Power Management 16                                 |
| PnP/PCI Configuration Setup 16                      |
| Low-Level Format Utility 17                         |

# Hardware Setup

Your computer system is a high-performance computer system board that supports Pentium® CPUs running at 75,90,100,120,133,150,166,180,200MHz, Cyrix™ 6x86 CPUs (up to P200+) and AMD™ K5 processors (up to PR166). The motherboard allows flexible cache upgrade with the introduction of a COAST connector for expansion purposes. The motherboard offers floppy drive interface IDE interface for HDD and CD-RCM drive, two serial ports and an ECP/EPP parallel port. In addition to the hardware features, Windows 95 ready Plug and Play and Advanced Power Management (APM) are supported.

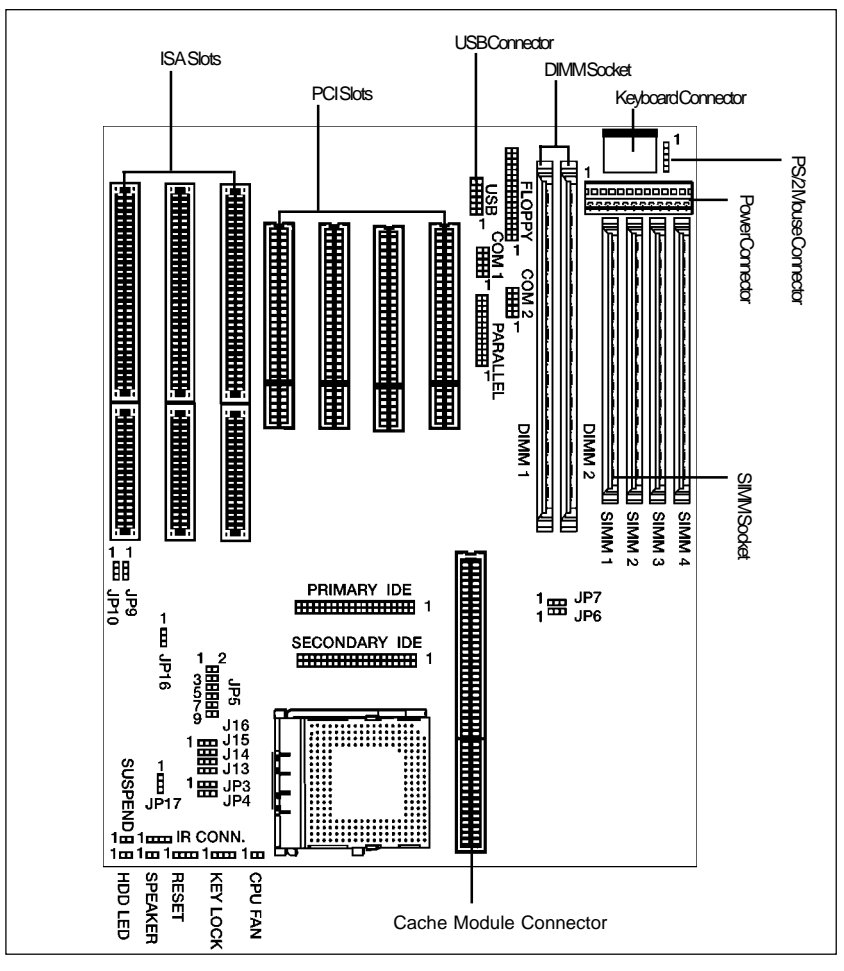

# Motherboard Layout

### Junper Settings

This chapter explains how to configure the motherboard's hardware. After you have installed the motherboard, you can set junpers, install memory on the motherboard, and make case connections. Refer to this chapter whenever you upgrade or reconfigure you system.

#### CPU Clock

| CPU Clock | JP6 | JE7 | PCI CLOCK |
|-----------|-----|-----|-----------|
| 50MHz     | 2-3 | 2-3 | 25 MHz    |
| 55MHz     | 2-3 | 1-2 | 27.5MHz   |
| 60MHz     | 1-2 | 2-3 | 30 MHz    |
| 66MHz     | 1-2 | 1-2 | 33 MHz    |

|                         | JP2 | JP3 | JP6 | JP7 |
|-------------------------|-----|-----|-----|-----|
| Intel Pentium-75        | 1-2 | 1-2 | 2-3 | 2-3 |
| Intel Pentium-90        | 1-2 | 1-2 | 1-2 | 2-3 |
| Intel Pentium-100       | 1-2 | 1-2 | 1-2 | 1-2 |
| Intel Pentium-120       | 1-2 | 2-3 | 1-2 | 2-3 |
| Intel Pentium-133       | 1-2 | 2-3 | 1-2 | 1-2 |
| Intel Pentium-150       | 2-3 | 2-3 | 1-2 | 2-3 |
| Intel Pentium-166       | 2-3 | 2-3 | 1-2 | 1-2 |
| Intel Pentium-180       | 2-3 | 1-2 | 1-2 | 2-3 |
| Intel Pentium-200       | 2-3 | 1-2 | 1-2 | 1-2 |
| Cyrix 6x86-P120+ 100MHz | 1-2 | 2-3 | 2-3 | 2-3 |
| Cyrix 6x86-P133+ 110MHz | 1-2 | 2-3 | 2-3 | 1-2 |
| Cyrix 6x86-P150+ 120MHz | 1-2 | 2-3 | 1-2 | 2-3 |
| Cyrix 6x86-P166+ 133MHz | 1-2 | 2-3 | 1-2 | 1-2 |
| Cyrix 6x86-P200+ 150MHz | 1-2 | 1-2 | 2-3 | 2-3 |
| AMD K5-PR75             | 1-2 | 1-2 | 2-3 | 2-3 |
| AMD K5-PR90             | 1-2 | 1-2 | 1-2 | 2-3 |
| AMD K5-PR100            | 1-2 | 1-2 | 1-2 | 1-2 |
| AMD K5-PR120            | 1-2 | 1-2 | 1-2 | 2-3 |
| AMD K5-PR133            | 1-2 | 1-2 | 1-2 | 1-2 |
| AMD K5-PR150            | 1-2 | 2-3 | 1-2 | 2-3 |
| AMD K5-PR166            | 1-2 | 2-3 | 1-2 | 1-2 |

In the following tables, AMDK5 CRUs are classified by their chip marking. Example of CPU marking: "AMD-K5-PR100ABQ"

The AMD marking mentioned below refers to the 2nd character (B in the example) after P-rating (IR100 in the example).

| Voltage    | JP5  | CPU Example                       |
|------------|------|-----------------------------------|
| 2.50V      | 1-2  | AMD K5 ("K" marking)              |
| 2.70V      | 34   | AMD K5 ("J" marking)              |
| 2.93V      | 5-6  | Intel P55C or AMD K5 ("H"marking) |
| 3.38V(VRE) | 7-8  | AMD K5 ("C" or "F" marking)       |
| 3.52V(SID) | 9-10 | Intel P54C or AMD K5 ("B" marking |
|            |      | ar Cyrix 6x86                     |

#### CPU Core-voltage select

#### CPU Bus-voltage select

| Voltage     | JP17 | CPU Examples                 |
|-------------|------|------------------------------|
| 3.52V (VRE) | 1-2  | P55C                         |
| 3.38V (SID) | 2-3  | AMD K5 ("H","J","K" marking) |

For Intel P54C, Cyrix 6x86 and AMD K5 ("B", "C", "F" marking), JP17 is NOT used. Just leave JP17 at 1-2.

#### Power source selection for the CPU Bus section

| CPU type                      | J13, J14, J15, J16 |
|-------------------------------|--------------------|
| Intel® P54C                   | 2-3                |
| Intel® P55C                   | 1-2                |
| Cyrix™ 6x86                   | 2-3                |
| AMD™ K5 ("B","C","F" marking) | 2-3                |
| AMD™ K5 ("H","J","K" marking) | 1-2                |

#### Flashvoltage Select

| Flashmodel                   | JP10 |
|------------------------------|------|
| 5V flash (SST/Winbond/AIMEL) | 1–2  |
| 12V flæh (Intel/MX)          | 2–3  |

### Flash type Select (write-protection)

| Flashmodel             | JP9 |
|------------------------|-----|
| SST/Winbond /ATMEL /MX | 1–2 |
| Itel                   | 2-3 |

### CMOS RAM Clear

|      | Normal | Clær   |
|------|--------|--------|
| JP16 | Open   | Closed |

### Cache configurations

| On-board Cache | Cache module connector | Total ordnesize |
|----------------|------------------------|-----------------|
| None           | 256KB module           | 256KB           |
| None           | 512KB module           | 512КВ           |
| 256КВ          | None                   | 256КВ           |
| 512КВ          | None                   | 512КВ           |
| 256КВ          | 256KB module           | 512КВ           |

### Memory Configuration

Table 1 and 2 show the possible memory combinations. The motherboard will support both Fast Page DRAM or EDO DRAM SIMMs and SDRAM DIMMs

| SIMM1    | SIMM2    | SIMM3    | SIMM4    | Total |
|----------|----------|----------|----------|-------|
| (Bank 0) | (Bank 0) | (Bank 1) | (Bank 1) |       |
| Empty    | Empty    | 4MB      | 4MB      | 8MB   |
| Empty    | Empty    | 8MB      | 8MB      | 16MB  |
| Empty    | Empty    | 16MB     | 16MB     | 32MB  |
| Empty    | Empty    | 32MB     | 32MB     | 64MB  |
| 4MB      | 4MB      | Empty    | Empty    | 8MB   |
| 4MB      | 4MB      | 4MB      | 4MB      | 16MB  |
| 4MB      | 4MB      | 8MB      | 8MB      | 24MB  |
| 4MB      | 4MB      | 16MB     | 16MB     | 40MB  |
| 4MB      | 4MB      | 32MB     | 32MB     | 72MB  |
| 8MB      | 8MB      | Empty    | Empty    | 16MB  |
| 8MB      | 8MB      | 4MB      | 4MB      | 24MB  |
| 8MB      | 8MB      | 8MB      | 8MB      | 32MB  |
| 8MB      | 8MB      | 16MB     | 16MB     | 48MB  |
| 8MB      | 8MB      | 32MB     | 32MB     | 80MB  |
| 16MB     | 16MB     | Empty    | Empty    | 32MB  |
| 16MB     | 16MB     | 4MB      | 4MB      | 40MB  |
| 16MB     | 16MB     | 8MB      | 8MB      | 48MB  |
| 16MB     | 16MB     | 16MB     | 16MB     | 64MB  |
| 16MB     | 16MB     | 32MB     | 32MB     | 96MB  |
| 32MB     | 32MB     | Empty    | Empty    | 64MB  |
| 32MB     | 32MB     | 4MB      | 4MB      | 72MB  |
| 32MB     | 32MB     | 8MB      | 8MB      | 80MB  |
| 32MB     | 32MB     | 16MB     | 16MB     | 96MB  |
| 32MB     | 32MB     | 32MB     | 32MB     | 128MB |

Table 1 (SIMM configurations)

#### Table 2 (DIMM configurations)

| DIMM1 | DIMM2 | Total |
|-------|-------|-------|
| 8MB   | None  | 8MB   |
| 8MB   | 8MB   | 16MB  |
| 8MB   | 16MB  | 24MB  |
| 8MB   | 32MB  | 40MB  |
| None  | 8MB   | 8MB   |
| 16MB  | 8MB   | 24MB  |
| 32MB  | 8MB   | 40MB  |
| 16MB  | None  | 16MB  |
| 16MB  | 16MB  | 32MB  |
| 16MB  | 32MB  | 48MB  |
| None  | 16MB  | 16MB  |
| 32MB  | 16MB  | 48MB  |
| 32MB  | None  | 32MB  |
| 32MB  | 32MB  | 64MB  |
| None  | 32MB  | 32MB  |
|       |       |       |

#### Natice:

1. Don't mix the Fast Page DRAM and EDO DRAM within the same memory bank.

If Fast Page DRAM and EDO DRAM SIMMs are installed in separate banks, each bank will be optimized for maximum performance.

 Never populate the DIMM sockets and the SIMM sockets at the same time.

# BIOS SETUP

# Main Menu

Once you enter the Award BIOS CMOS Setup Utility, the Main Menu will appear on the screen. The Main Menu allows you to select from several setup functions and two exit choices. Use the arrow keys to select among the items and press <Enter> to accept and enter the sub-menu.

> ROM PCI/ISA BIOS (2A59F008) CMOS SETUP UTILITY AWARD SOFTWARE. INC.

| STANDARD CMOS SETUP                                                       | INTEGRATED PERIPHERALS                                                   |
|---------------------------------------------------------------------------|--------------------------------------------------------------------------|
| BIOS FEATURES SETUP                                                       | SUPERVISOR PASSWORD                                                      |
| CHIPSET FEATURES SETUP                                                    | USER PASSWORD                                                            |
| POWER MANAGEMENT SETUP                                                    | IDE HDD AUTO DETECTION                                                   |
| PNP/PCI CONFIGURATION SETUP                                               | HDD LOW LEVEL FORMAT                                                     |
| LOAD BIOS DEFAULTS                                                        | SAVE & EXIT SETUP                                                        |
| LOAD SETUP DEFAULTS<br>Esc : Quit<br>F10 : Save & Exit Setup<br>Time. Dat | EXIT WITHOUT SAVING  O O O C I Select Item (Shift) F2  E. Hard Disk Type |

Note that a brief description of each highlighted selection appears at the bottom of the screen.

#### Setup Items

The main menu includes the following main setup categories. Recall that some systems maynot include all entries.

### Standard CMOS Setup

This setup page includes all the items of Award standard features.

#### BIOS Features Setup

This setup page includes all the items of Award special enhanced features.

### Super / User Password Setting

Change, set, or disable password. It allows you to limit access to the system Password and Setup or just to Setup.

### Chipset Features Setup

This setuppage includes all the items of chipset special features.

### Power Management Setup

This entry only appears if your system supports Power Management, "Green  $\,\rm PC"$  , standards.

### PNP / PCI Configuration Setup

This entry appears if your system supports PNP / PCI.

#### Load BIOS Defaults

The BIOS defaults have been set by the manufacturer and represent settings which provide the minimum requirements for your system to operate.

#### Load Setup

The chipset defaults are settings which provide for maximum Defaults system performance. While Award has designed the custom BIOS to maximize performance, the manufacturer has the right to charge these defaults to meet their needs.

#### Integrated Peripherals

This section page includes all the items of IDE hard drive and Peripherals Programed Input / Output features

#### IDE HDD Auto Detection

Automatically detect and configure hard disk parameters. The Award BIOS includes this ability in the event you are uncertain of your hard disk's parameters.

#### HDD Low Level Format

If apported by your system, this provides a harddisk low level Format utility. See Appendix D for details.

#### Save & Exit Setup

Save CMOS value changes to CMOS and exit setup.

#### Exit Without Save

Abandon all CMOS value changes and exit setup.

# Standard CMOS Setup

The items in Standard CMOS Setup Menu are divided into 10 categories. Each category includes no, one or more than one setup items. Use the arrow keys to highlight the item and then use the <PgUp> or <PgDn> keys to select the value your want in each item.

ROM PCI/ISA BIOS (2A59F008)

|                                       |                         |          | Stand/<br>Award | ARD CMOS     | SET<br>RE. IN | up<br>IC.            |                |               |        |
|---------------------------------------|-------------------------|----------|-----------------|--------------|---------------|----------------------|----------------|---------------|--------|
| Date (mm:dd:yy)<br>Time (hh:mm:ss)    | : Mon, 01<br>: 00:00:00 | Jan 1990 |                 |              |               |                      |                |               |        |
| HARD DISKS                            | TYPE                    | SIZE     | CYLS.           | HEADS        | PF            | RECOMP               | LANDZ          | SECTORS       | Mode   |
| Primary Master                        | : None                  | 0        | 0               | 0            | 0             |                      | 0              | 0             | -      |
| Primary Slave                         | : None                  | 0        | 0               | 0            | 0             |                      | 0              | 0             | -      |
| Secondary Master                      | : None                  | 0        | 0               | 0            | 0             |                      | 0              | 0             | -      |
| Secondary Slave                       | : None                  | 0        | 0               | 0            | 0             |                      | 0              | 0             | -      |
| Drive A: 1.2M, 5.25"<br>Drive B: None |                         |          |                 |              |               | Base Men<br>Extended | nory<br>Memory | :<br>: 15360K | 640K   |
| Video : EGA/VGA                       |                         |          |                 |              |               | Other Mer            | nory           | :             | 384K   |
| Halt on : No Errors                   |                         |          |                 |              | -             | Total Mem            | nory           | :             | 16384K |
| Esc : Quit<br>F1 : Help               |                         | : Select | ltem<br>(Shi    | ft) F2 : Cha | F<br>nge C    | PU/PD/+/- :<br>Color | Modify         |               |        |

The categories identify the types of 2 channels that have been Primary Master/ installed in the computer. There are 45 predefined types and Primary Slave/ Secondary Master/ 4 user definable types are for Enhanced IDE BIOS. Type 1 to Type 45 are predefined. Type user is user-definable. Secondary Slave/ If you select Type "User", you will need to know the information listed below. Enter the information directly from the keyboard and press<Enter>. This information should be included in the documentation from your hard disk vendor or the system manufacturer. If you select Type "Auto", BIOS will Auto-Detect the HDD & CD-ROM Drive at the POST stage and showing the IDE for HDD & CD-ROM Drive. TYPE -Drive type - Number of cylinders CYLS - Number of heads HEADS PRECOMP -Write precom LANDZONE - Landing zone SECTORS - Number of sectors MODE -Mode type

### BIOS Features Setup

This sectional lows your to configure your system for basic operation. You have the opportunity to select he system's default speed, boot-up sequence, keyboard operation, shadowing and security.

ROM PCI/ISA BIOS (2A5R4000)

| AWARD SOFTWARE, INC.                                                                                                    |                                                                                                    |                                                                                                    |                                                                                               |  |  |  |
|----------------------------------------------------------------------------------------------------|----------------------------------------------------------------------------------------------------|----------------------------------------------------------------------------------------------------|-----------------------------------------------------------------------------------------------|--|--|--|
| Virus Warning<br>CPU Internal Cache<br>External Cache<br>Quick Power On Self Test<br>Boot Sequence<br>Swap Floppy Drive<br>Boot Up Floppy Seek<br>Boot Up Numlock Status<br>Boot Up Numlock Status<br>Boot Up System Speed<br>Gate A20 Option<br>Typematic Rate Setting<br>Typematic Rate (Chars/Sec)<br>Typematic Delay(Msec)<br>Security Option<br>PCI/VGA Palette Snoop | : Disabled<br>: Enabled<br>: Enabled<br>: Disabled<br>: A,C<br>: Disabled<br>: Enabled<br>: On<br>: High<br>: Fast<br>: Disabled<br>: 6<br>: 250<br>: Setup<br>: Disabled | Video BIOS Shadow<br>C8000-CBFFF Shadow<br>CC000-CFFFF Shadow<br>D0000-D3FFF Shadow<br>D4000-D7FFF Shadow<br>D8000-DBFFF Shadow<br>DC000-DFFFF Shadow | : Enabled<br>: Disabled<br>: Disabled<br>: Disabled<br>: Disabled<br>: Disabled<br>: Disabled |  |  |  |
|                                                                                                    |                                                                                                    | ESC : Ouit <b>O O</b><br>F1 : Help PU/PD/+/-<br>F5 : Old Values<br>F6 : Load BIOS Default<br>F7 : Load Setup Defaults                                 | C : Select Item<br>Modify<br>(Shift)F2 : Color                                                |  |  |  |

# Supervisor/User Password Setting

You can set either supervisor or user password, or both of then. The differences between are:

| supervisor password : | can enter and change the options of the setup menus.                                |
|-----------------------|-------------------------------------------------------------------------------------|
| user password :       | just can enter but to not have the right to change the options of the setup menus . |

When you select this function, the following message will appear at the center of the screen to assist you in creating a password.

### ENTER PASSWORD:

Type the password, up to eight characters in length, and press-Enter>. The password typed now will clear any previously entered password from OMOS memory. You will be asked to confirm the password. Type the password again and press <Enter>. You may also press <Esc> to abort the selection and not enter a password. To disable a password, just press <Enter> when you are prompted to enter the password. Amessage will confirm the password will be disabled. One the password is disabled, the system will boot and you can enter Setup freely.

#### PASSWORD DISABLED.

When a password has been enabled, you will be prompted to enter it every time you try to enter Setup. This prevents an unauthorized person from changing any part of your system configuration.

Additionally, when a password is enabled, you can also require the BIOS to request a password every time your system is rebooted. This would prevent unauthorized use of your computer.

You determine when the password is required within the BIOS Features Setup Menu and its Security option. If the Security option is set to "System", the password will be required both at boot and at entry to Setup. If set to "Setup", prompting only occurs when trying to enter Setup.

# Chipset Setup Features Setup

ROM PCI/ISA BIOS (2A59F008) Chipset Features Setup Award Software, Inc.

| Auto Configuration          | : Enabled   | Peer Concurrency         | : Enabled     |
|-----------------------------|-------------|--------------------------|---------------|
| DRAM Timing                 | : 70ns      | Passive Release          | : Enabled     |
| DRAM RAS# Precharge Time    | : 4         | Delayed Transaction      | : Enabled     |
| DRAM R/W Leadoff Timing     | : 8/6       |                          |               |
| DRAM RAS To Cas Delay       | : 3         |                          |               |
| DRAM Read Burst Timing      | : x2222     |                          |               |
| DRAM Write Burst Timing     | : x3333     |                          |               |
| Fast MA to RAS# Delay CLK   | : 2         |                          |               |
| Fast EDO Path Select        | : Disabled  |                          |               |
| Refresh RAS# Assertion      | : 4Clks     |                          |               |
| ISA Bus Clock               | : PCI CLK/4 |                          |               |
| SD RAM (CAS Lat/RAS-to-CAS) | : 3/3       |                          |               |
| System BIOS Cacheable       | : Disabled  |                          |               |
| Video BIOS Cacheable        | : Disabled  | ESC: Quit 🚺 🛡 🤨          | 🕶 🧲 : Select  |
| 8 Bit I/O Recovery Time     | : 1         | F1:Help PU/PD/           | /+/- : Modify |
| 16Bit I/O Recovery Time     | : 1         | F5 : Old Values (Shift)F | 2 :Color      |
| Memory Hole At 15M-16M      | : Disabled  | F6 : Load BIOS Defaults  |               |
|                             |             | F7 : Load Setup Defaults |               |
| 1                           |             |                          |               |

This section allows you to configure the system based on the specific features of the installed chipset. This chipset manages has speeds and access to system memory resources, such as IRAM and the external cache . It also coordinates comunications between the conventional ISA has and the PCI has. It must be stated that these items should never need to be altered. The default settings have been chosen because they provide the best operating conditions for your system. The only time you might consider making any charges would be if you discovered that data was being lost while using your system.

# Integrated Peripherals

ROM PCI / ISA BIOS (2A59F008) INTEGRATED PERIPHERALS AWARD SOFTWARE,INC.

| IDE HDD Block Mode<br>IDE Primary Master PIO<br>IDE Primary Slave PIO<br>IDE Secondary Master PIO<br>IDE Secondary Slave PIO<br>PCI Slot IDE 2nd Channel<br>On-Chip Primary PCI IDE | Enabled Parallel Port Mode : Normal<br>Auto ECP Mode Use DMA : 3<br>Auto Parallel Port EPP Type : EPP 1.7<br>Auto<br>Auto<br>Enabled<br>Enabled |
|----------------------------------------------------------------------------------------------------|----------------------------------------------------------------------------------------------------|
| On-Chip Secondary PCI IDE                                                                                                    | : Enabled<br>· Disabled ESC : Quit <b>O O C</b> : Select Item                                                                                   |
| Onboard FDC Controller                                                                                                    | : Enabled F1 : Help PU/PD/+/- :Modify                                                                                                    |
| Onboard Serial Port 1                                                                                                    | : Auto F5 : Old Values (Shift)F2 : Color                                                                                                    |
| Onboard Serial Port 2                                                                                                    | : Auto F6 : Load BIOS Defaults                                                                                                    |
| Onboard Parallel Port                                                                                                    | : 378/IRQ7 F7 : Load Setup Defaults                                                                                                    |

IDE HDD Block Mode This allows your hard disk controller to use the fast block mode to transfer data to and from your hard disk drive (HDD).

| Enable (default) | IDE controller uses | block mode. |
|------------------|---------------------|-------------|
|------------------|---------------------|-------------|

Disabled IDE controller uses standard mode.

- PCI Slot IDE
   This item allows you designate an IDE controller board inserted into one of the physical PCI slots as your secondary IDE controller.
  - Enabled External IDE controller designated as the secondary controller.
  - **Disabled (default)** No IDE controller occupying a PCI slot.

### Power Management Setup

The Power Management Setup allows you to configure you system to most effectively save energy while operating in a manner consistent with your own style of computer use.

ROM PCI/ISA BIOS (2A59F008)

|                                                                                                    | POWER manageme<br>AWARD SOFTW                                                                                                    | ent SETUP<br>ARE,INC                                                                                                    |
|----------------------------------------------------------------------------------------------------|----------------------------------------------------------------------------------------------------|----------------------------------------------------------------------------------------------------|
| Power Management<br>PM Control by APM<br>Video Off Method<br>Modem Use IRQ<br>Doze Mode<br>Standby Mode<br>Suspend Mode<br>HDD Power Down<br>** Wake up Events in Doze<br>IRQ3 (Wake-Up Event)<br>IRQ4 (Wake-Up Event)<br>IRQ4 (Wake-Up Event)<br>IRQ12 (Wake-Up Event) | AWARD SOFTW/<br>WARD SOFTW/<br>Disable<br>Yes<br>V/H SYNC + Blank<br>3<br>10 Sec<br>10 Sec<br>10 Sec<br>Disabled<br>Standby **<br>ON<br>ON<br>ON<br>ON | ** Power Down & Resume Events **         IRQ3       (COM2)       : ON         IRQ4       (COM1)       : ON         IRQ5       (LPT2)       : ON         IRQ6       (Floppy Disk)       : OFF         IRQ7       (LPT1))       : ON         IRQ8       (RTC Alarm)       : OFF         IRQ9       (IRQ2 Redir)       : ON         IRQ11(Reserved)       : ON         IRQ12(PS/2 Mouse)       : ON         IRQ15(Reserved)       : ON         IRQ15(Reserved)       : ON         ESC:Quit       Image: Constant Constant Con |
|                                                                                                    |                                                                                                    | F7: Load Setup Defaults                                                                                                    |

Power

This category allows you to select the type (or degree) of power saving and is directly related to the following modes:

- 1 Doze Mode
- 2 Standby Mode
- 3 Suspend Mode
- 4 HDD Power Down

# PnP/PCI Configuration Setup

This section describes configuring the PCI bus system . PCI, or Personal Computer Interconnect, is a system which allows I/Odevices to operate at speeds nearing the speed the CPU itself uses when communicating with its own special components. This section covers some very technical items and it is strongly recommended that only experienced users should make any charges to the default settings.

#### Resources Controlled by: Manual PCI IRQ Active By Level Reset Configuration Date: Disabled PCI IDE IRQ Map to PCI-AUTO Primary IDE INT# : A IRO-3 assigned to Legacy ISA Secondary IDE INT# : B : N/A IRQ-4 assigned to Legacy ISA Used MEM base addr IRQ-5 assigned to PCI/ISA PnP Used MEM length : 8K IRO-7 assigned to Legacy ISA IRO-9 assigned to PCI/ISA PnP IRQ-10 assigned to PCI/ISA PnP PCI/ISA PnP IRQ-11 assigned to IRQ-12 assigned to PCI/ISA PnP IRO-14 assigned to : Legacy ISA IRO-15 assigned to : Legacy ISA DMA-0 assigned to : PCI/ISA PnP 0 0 DMA-1 assigned to : PCI/ISA PnP ESC:Quit :Select Item DMA-3 assigned to : PCI/ISA PnP F1:Help PU/PD/+/-: Modify DMA-5 assigned to : PCI/ISA PnP F5: Old Values (Shift)F2 : Color DMA-6 PCI/ISA PnP assigned to F6:Load BIOS Defaults DMA-7 assigned to PCI/ISA PnP F7: Load Setup Defaults

| Resource<br>Controlled by   | The Award Plug and Play BIOS has the capacity to<br>automatically configure all of the boot and Plug and Play                             |
|-----------------------------|----------------------------------------------------------------------------------------------------|
|                             | absolutely nothing unless you are using a Plug and Play<br>operating system such as Windows 95.<br>Choices are Auto and Manual (default). |
| Reset Configuration<br>Data | This itemallows you to determine reset the Configuration or not.                                                                          |

Choices are Enabled and Disabled (default).

# Low-Level Format Utility

This Award Low-Level-Format Utility is designed as a tool to save your time formatting your hard disk. The Utility automatically looks for the necessary information of the drive you selected. The Utility also searches for bad tracks and lists themfor your reference.

Shown below is the Main Menu after you enter into the Award Low-Level-Format Utility.

#### ROM PCI/ISA BIOS (2A59F008) POWER management SETUP AWARD SOFTWARE,INC

#### ROM PCI/ISA BIOS (2A59F008) POWER management SETUP AWARD SOFTWARE,INC

| Hard disi<br>SE<br>BAI<br>P<br>Curren<br>DRIVE :C CY | k Low-level-format<br>LECT DRIVE<br>D TRACK LIST<br>REFORMAT<br>t select drive is : C<br>'LINDER :0 HEAD :0 |                 |                    | BAD TRACKS<br>NO CYLS H | TABLE<br>EAD         |
|------------------------------------------------------|----------------------------------------------------------------------------------------------------|-----------------|--------------------|-------------------------|----------------------|
| Drive C: 40Mb<br>Drive D: None                       | CYLINDERS<br>977<br>0                                                                                       | HEADS<br>5<br>0 | SECTORS<br>17<br>0 | PRECOMP<br>300<br>0     | LANDZONE<br>977<br>0 |

 Control Keys
 Use the Up and Down arrow keys to move around the selections displayed on the upper screen. Press [Enter] to accept the selection. Press Esc to abort the selection or exit the Utility.

SELECT DRIVE Select from installed harddisk drive CorD. Listed at the bottom of the screen is the drive automatically detected by the utility